## TUTORIAL DE ACESSO EXTRATO DE UTILIZAÇÃO

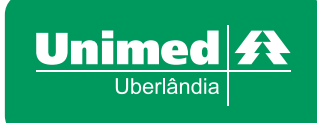

## 1. Acesse www.unimeduberlandia.coop.br;

2. Clique em "Clientes" no menu principal, parte superior;

**3.** Em Área Restrita (parte central à direita), faça seu login, inserindo nome de **Usuário e Senha**; Caso ainda tenha se cadastrado no site não clique em "Clique Aqui para realizar seu cadastro".

|                                                                                                    | O MAIOR PLANO                                                           | imed Trabalhe conosco Mapa do site SAC Ouvidoria  CLIENTE Inanos de saúde O que você esta procurando? Q           |  |
|----------------------------------------------------------------------------------------------------|-------------------------------------------------------------------------|----------------------------------------------------------------------------------------------------|--|
| 2 CLIENTES COOPE                                                                                                    | ERADOS SECRETÁRIAS                                                      | CREDENCIADOS COLABORADORES                                                                                        |  |
| Olá, seja bern-vindo!<br>Este espaço é exclusivo para você<br><b>CLIENTE BENEFICIÁRIO</b> ou<br><b>EMPRESA CONTRATANTE</b><br>Dividua?<br>Accese rosso SAC - | PLANOS UNI<br>Seja qual for seu<br>um plano especia                     | IMED.<br>projeto de vida, a Unimed tem<br>al para você!                                                           |  |
| PÁGINA INICIAL > CLIENTES<br>PÁGINA INICIAL<br>SEJA UM CLIENTE<br>GUIA MÉDICO<br>EVENTOS<br>23 VIADE BOLETO PF                                               | ResearCONTRATANTE PESSOA JURÍDICA<br>• Noticias<br>• Dúvidas Frequentes | 3 AREA RESTRITA CPF ou CNPJ: Senha: Esqueci minha senha Niao é cadastrado? Clove agué para realizar seu cadastro. |  |

4. Clique em "Extrato de Utilização - UFU" no menu de serviços (lado esquerdo);

**5.** Insira a competência/mês qual você quer que se inicie a pesquisa (Comp. Inicial = ano/mês); Insira a competência/mês qual você quer que finalize a pesquisa (Comp. Final = ano/mês); Insira o código do seu cartão Unimed Uberlândia; **Clique em OK.** 

| PÁGINA INICIAL > CLIENTES   | SEJA BEM-VINDO(A), Danilo Mendes Arantes. |            | × SAIR |
|-----------------------------|-------------------------------------------|------------|--------|
| PÁGINA INICIAL              | EXTRATO DE UTILIZAÇÃO                     | ) - UFU    |        |
| SEJA UM CLIENTE             |                                           |            |        |
| GUIA MÉDICO                 | Comp. Inicial                             | Ex: 201005 |        |
| EVENTOS                     |                                           |            |        |
| 2ª VIA DE BOLETO PF         | 5 Comp. Final                             | Ex: 201210 |        |
| 2ª VIA DE BOLETO PJ         | Cód. Beneficiário                         |            |        |
| NOTÍCIAS                    | OK                                        |            |        |
| DÉBITO AUTOMÁTICO           | UN UN                                     |            |        |
| ENQUETE                     |                                           |            |        |
| ATUALIZAÇÃO DE DADOS        |                                           |            |        |
| ESPAÇO EXECUTIVO ALGAR      |                                           |            |        |
| EXTRATO DE UTILIZAÇÃO - UFU |                                           |            |        |
| TRABALHE CONOSCO            |                                           |            |        |
| INFORME IR                  |                                           |            |        |
| SEGUNDA VIA CARTÃO          |                                           |            |        |